## Para revisar el estado de cuenta de tu Tarjeta de Crédito Banpaís desde

en Línea WEB

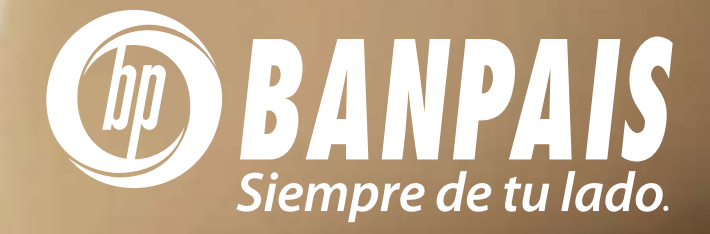

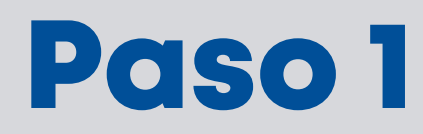

Ingresa a BP en Línea Web con tu usuario y contraseña.

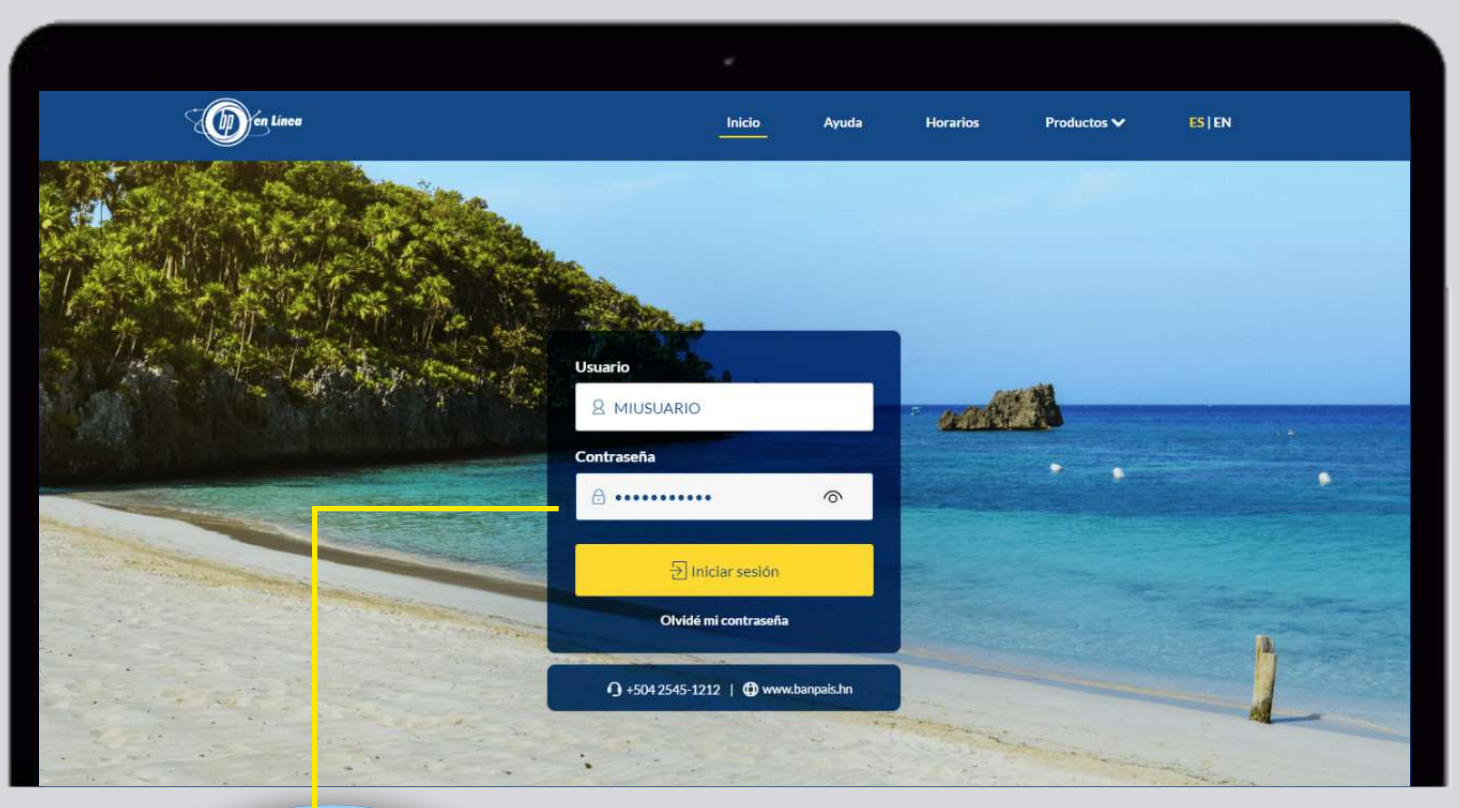

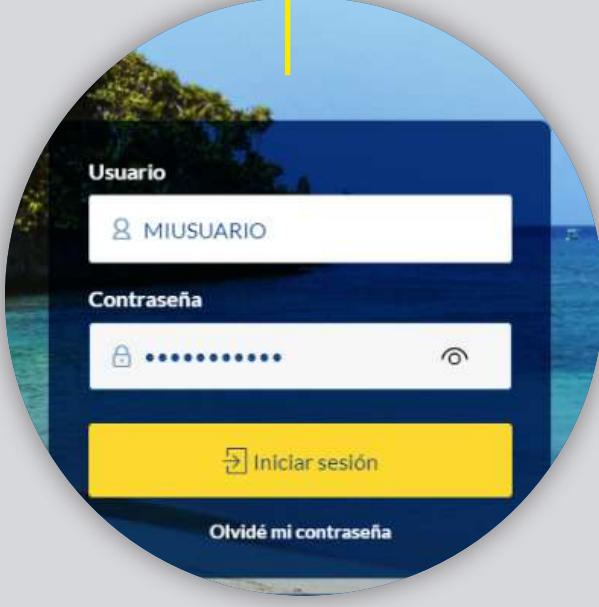

## Paso 2

En el menú superior busca: Tarjetas y selecciona:-Estado de Cuenta de TC.

| Compra: L. 24.6523 Venta: L. 2            | 4.7756              | Usuario: JFUENTES88         | Bierwenido(a): Jose Fuentes +                                    |                                  | 🗘 Español 🗠 🛞 🤅                | Ó         |
|-------------------------------------------|---------------------|-----------------------------|------------------------------------------------------------------|----------------------------------|--------------------------------|-----------|
| Con Linea                                 |                     |                             |                                                                  | Conexión<br>Regional Mis cuentas | Transferencias Pago<br>Service | de<br>ics |
| : Consultas                               | Administración Sole | uciones Pago Impuestos      | Internacional                                                    | Operaciones Sol                  | itudes Tarj                    | etas      |
| • Consulta General<br>• Resumen de Gastos | • Estad<br>• Divid  | io de Cuenta TC<br>elo Todo | • Pago de Tarjeta de Crédito<br>• Bloqueo/Desbloqueo de Tarjetas | • Anticipo de Tarjeta de         | crédito                        |           |
|                                           |                     |                             |                                                                  |                                  |                                |           |
|                                           |                     |                             |                                                                  |                                  |                                |           |
|                                           |                     |                             |                                                                  |                                  |                                |           |
|                                           |                     |                             |                                                                  |                                  |                                |           |
|                                           |                     |                             |                                                                  |                                  |                                |           |
|                                           |                     |                             |                                                                  |                                  |                                |           |
|                                           |                     |                             |                                                                  |                                  |                                |           |
|                                           |                     |                             |                                                                  |                                  |                                |           |

## Paso 3

**Escoge la tarjeta** que deseas consultar.

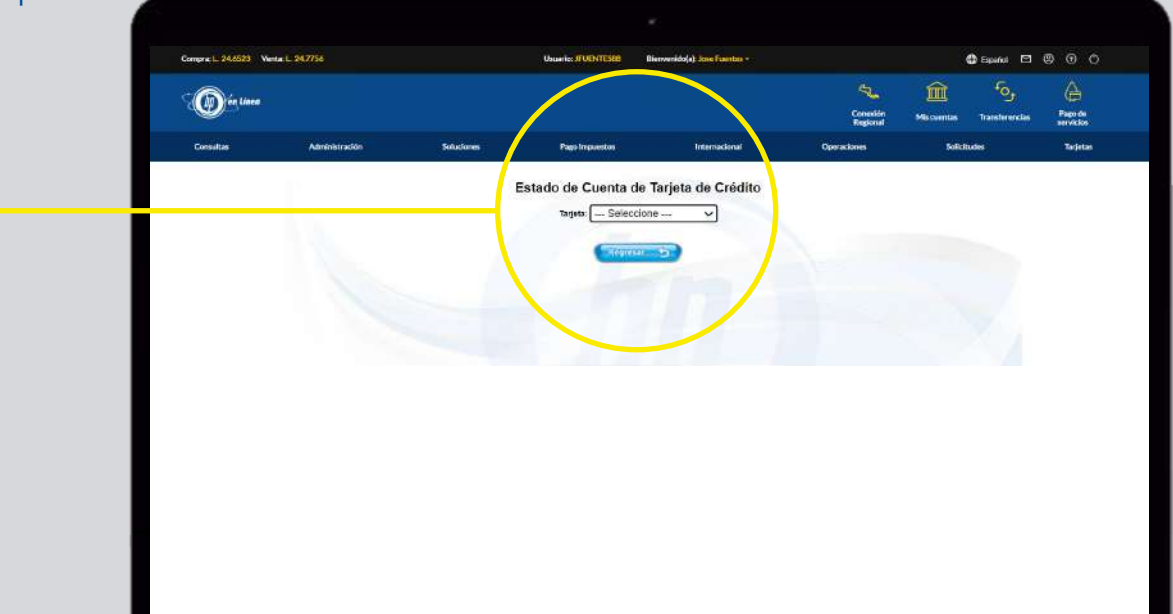

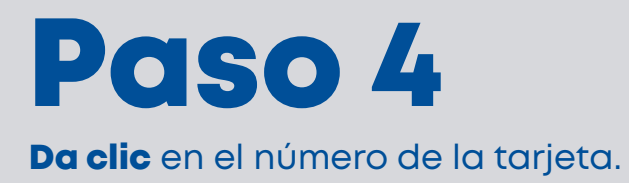

| - Man Linen |                |                                |                             |               | 47.                                         | Â           | <i>6</i> ,     | A                    |
|-------------|----------------|--------------------------------|-----------------------------|---------------|---------------------------------------------|-------------|----------------|----------------------|
|             |                |                                |                             |               | Conexión<br>Regional                        | Mis cuentas | Transferencias | Pago de<br>servicios |
| Consultas   | Administración | Soluciones                     | Pago Impuestos              | Internacional | Operaciones                                 | Solicit     | tudes          | Tarjetas             |
|             | Lb             |                                | Titular:                    | ALEYDA MOLINA |                                             |             |                |                      |
|             |                | No. Tarjeta<br>123456*****1234 | Tipo de Producto<br>CLASICA | ACTIVA        | Saldo a la Fecha<br>LPS 22,539.70 US\$ 0.00 |             |                |                      |
|             |                |                                |                             |               |                                             |             |                |                      |

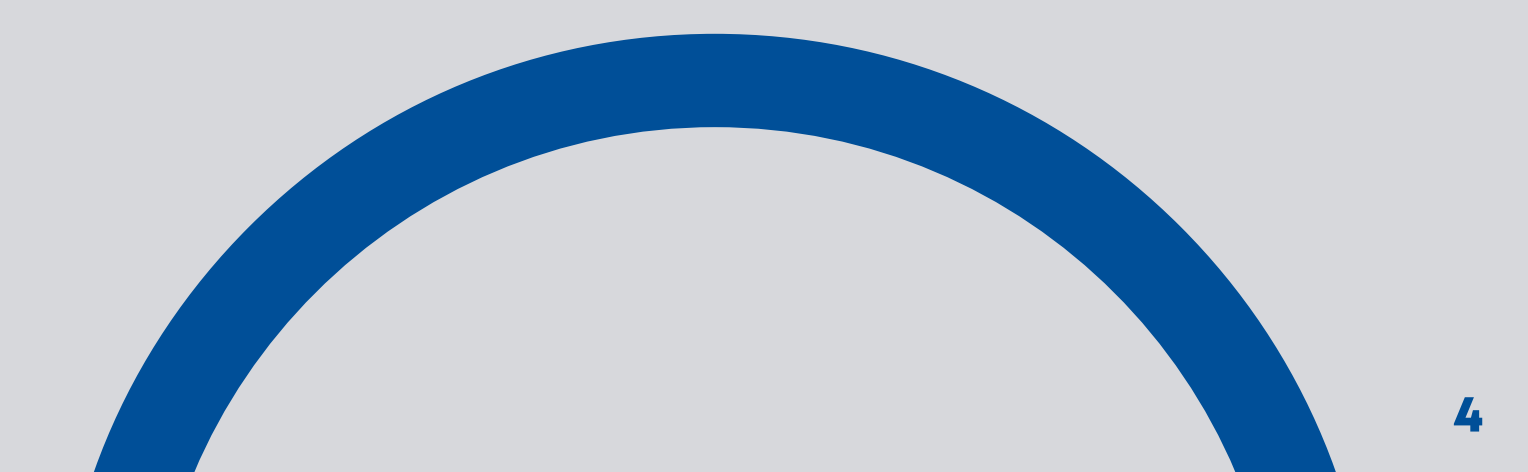

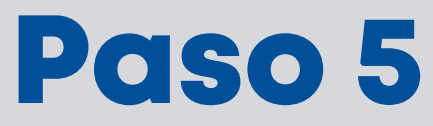

Elige el mes que deseas revisar.

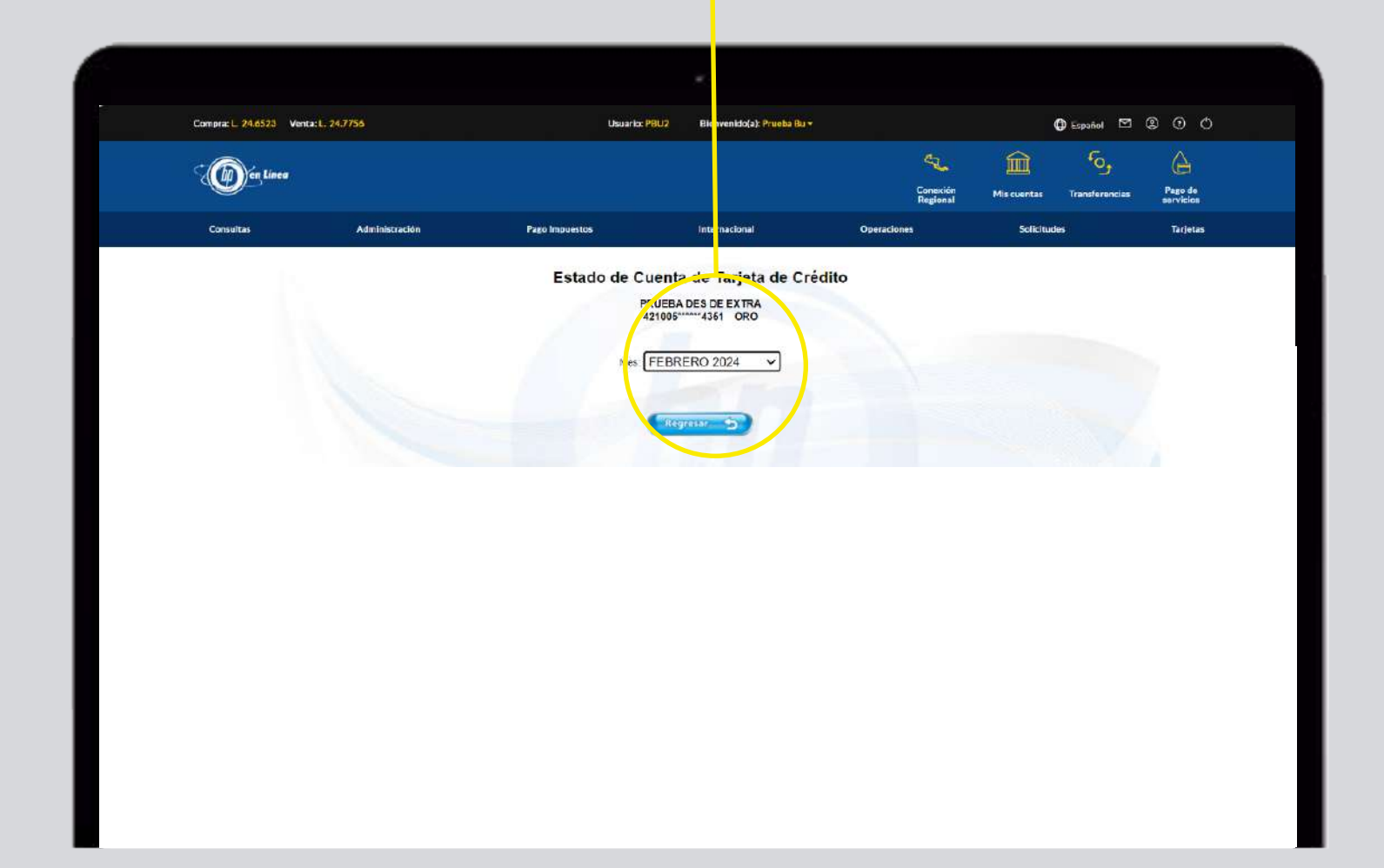

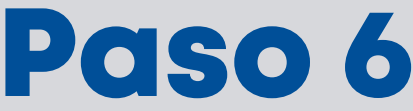

## Al ver el estado de cuenta, tienes la opción de exportarlo en Excel o imprimirlo en PDF.

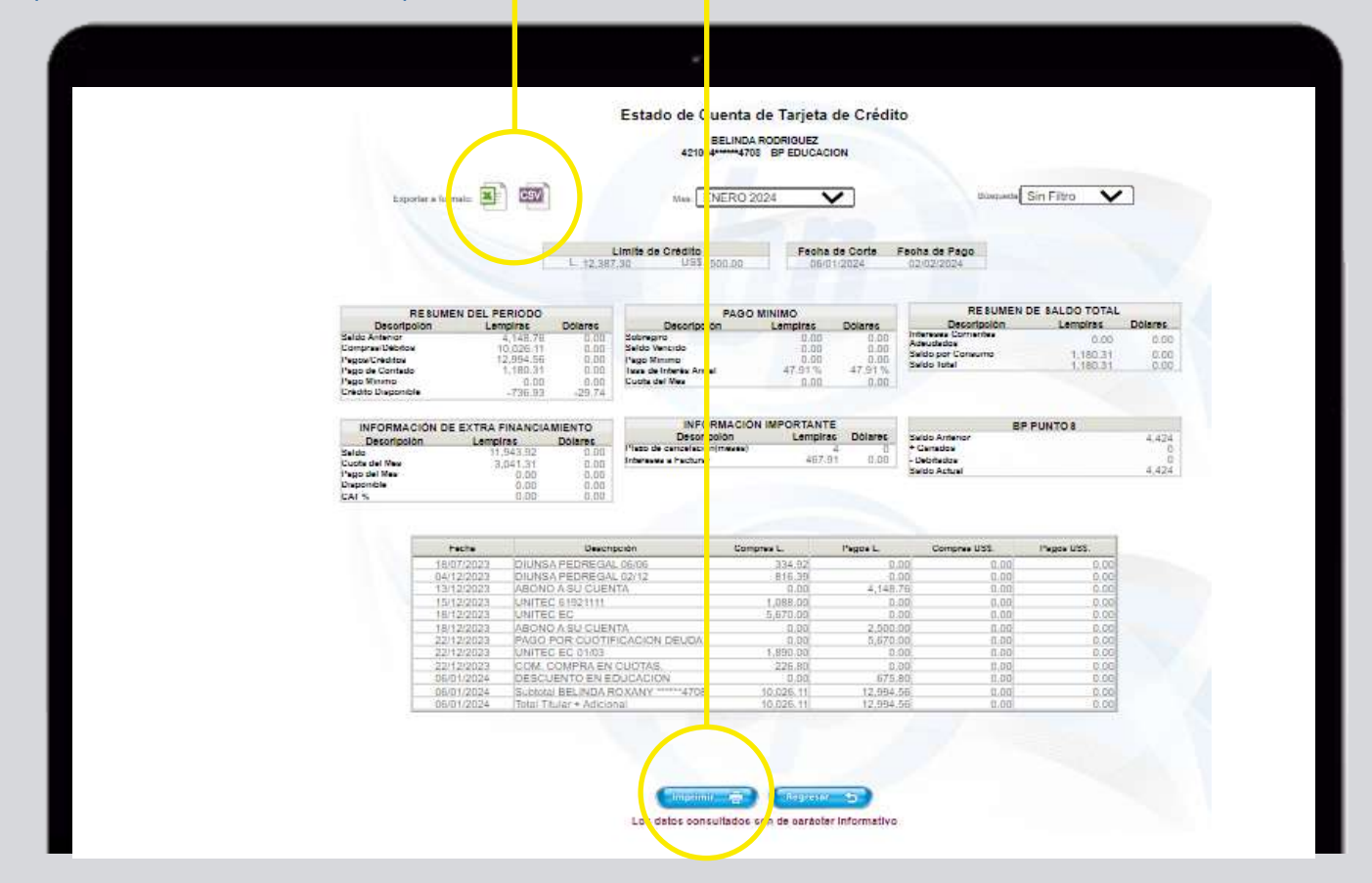

Paso 7 INFORMACIÓN DE EXTRA FINANCIAMIENTO INFORMACIÓN IMPORTANTE BP PUNTOS También podrás buscar Lempiras 11.943.92 3.041.31 Lempiras Dólares Saldo Anteri + Ganados - Debitados Saldo Actual Descripción Dólares Descripción 4,424 Saido Cuota del Mes Pago del Mes Disponible CAT % 0.00 0.00 0.00 0.00 0.00 Plazo de cancelación(meses) Intereses a Facturar 467.91 0.00 4.424 una transacción 0.00 específica por monto, Compras L. 334.92 816.39 0.00 1.088.00 5.670.00 0.00 0.00 1.890.00 Descripción DIUNSA PEDREGAL 06/06 DIUNSA PEDREGAL 06/06 UNITEC 6/19/21/11 UNITEC 9/21/11 ABOYIO A SU CUENTA PAGO POR CUOTIFICACION DEUDA UNITEC EC 01/06 COM. COMFRA EN CUOTAS, DESCUENTO EN EDUCACION Fecha 18/07/2023 04/12/2023 13/12/2023 15/12/2023 18/12/2023 18/12/2023 Pagos L. Compras USS. Pagos USS. fecha o descripción. 4,148.76 4,148.76 0.00 0.00 2,500.00 5,670.00 0.00 0.00 0.00
0.00
0.00
0.00
0.00 1,890.00 22/12/2023 22/12/2023 05/01/2024 0.00 675.80 ¡Listo! Haz tus consultas cuando lo necesites.

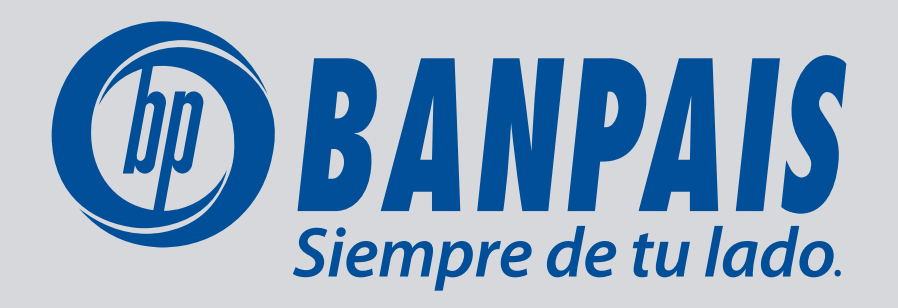